## Messages d'état sur les téléphones IP SPA525G/SPA525G2

## Objectif

Ce document présente la procédure de vérification des messages d'état sur les téléphones IP SPA525G et SPA525G2. Ces messages peuvent être utiles à des fins de dépannage.

## Périphériques pertinents

·SPA 525G

· SPA 525G2

## Configuration VPN.

Étape 1. Appuyez sur le bouton **Configuration** du téléphone. Le menu *Informations et paramètres* s'affiche.

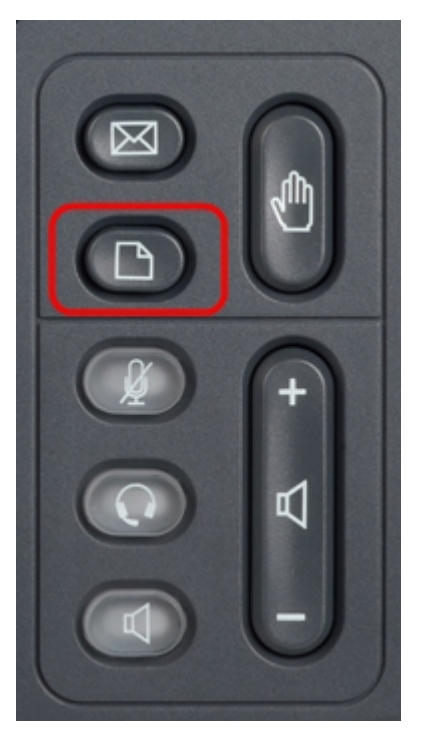

| 01/04/12 01:39p 👝 |                              | Angela Martin                         |  |
|-------------------|------------------------------|---------------------------------------|--|
| Info              | ormation and Settings        |                                       |  |
| 1                 | Call History                 | · · · · · · · · · · · · · · · · · · · |  |
| 2                 | Directories                  |                                       |  |
| 3                 | <b>Network Configuration</b> |                                       |  |
| 4                 | User Preferences             | <u> </u>                              |  |
| 5                 | Status                       |                                       |  |
| 6                 | CME Services                 | ×                                     |  |
|                   | LAB                          |                                       |  |
|                   | Select                       | Exit                                  |  |

Étape 2. Utilisez les touches de navigation et faites défiler jusqu'à Status. Appuyez sur la

touche de fonction Select. Le menu Statut s'affiche.

| 01/04/12 01:39p 🖵<br>Status |                     | Angela Martin |  |
|-----------------------------|---------------------|---------------|--|
|                             |                     |               |  |
| 1                           | Product Information | <b>A</b>      |  |
| 2                           | Network Status      |               |  |
| 3                           | Peripheral Status   |               |  |
| 4                           | Status Messages     |               |  |
| 5                           | Network Statistics  |               |  |
| 6                           | VPN Status          | ×             |  |
|                             | LAB                 |               |  |
|                             | Select              | Back          |  |

Étape 3. Utilisez les touches de navigation et faites défiler jusqu'aux messages d'état dans le menu d'état saisi à l'étape précédente. Appuyez sur la touche de fonction **Select**. Le menu *Messages d'état* s'affiche.

| 01/04/12 01:39p 📕              | Angela Martin |   |
|--------------------------------|---------------|---|
| Status Messages                |               |   |
| Upg same image spa525g-7-4-8.B |               |   |
| Got SEP405539A2A016.cnf.xml    |               |   |
|                                |               |   |
|                                |               |   |
|                                |               | × |
| LAB                            |               |   |
|                                | Bac           | k |

Actuellement, comme il n'y a aucune activité sur le SPA525G/SPA525G2, elle indique la première activité qu'il a effectuée après le démarrage ; obtention du micrologiciel à partir du périphérique de communication unifiée. Le fichier « got SEP405539A2A2A016.cnf.xml » est le fichier qu'il a reçu du périphérique de communication unifiée. Lorsqu'il y a un dépannage à effectuer, ces messages peuvent être utiles comme trace de débogage.

Appuyez sur la touche de fonction **Back** pour revenir au menu Status précédent.